### 1 занятие

## «Интерфейс среды программирования Scratch»

Цель: познакомиться со средой программирования Scratch и её возможностями.

#### Задачи:

сформировать представление о возможностях среды программирования
Scratch;

познакомиться с интерфейсом среды программирования Scratch;

– усвоить понятия: сцена, спрайт, фон, скрипт.

создать первый проект в Scratch;

– знать, как сохранить свой проект в Scratch.

# Основные понятия:

Сцена – область, на которой отображается результат работы созданной программы.

Спрайт – герой, который выполняет написанные для него команды в проекте.

Фон – фоновое изображение на сцене.

Скрипт – это несколько соединённых блоков (команд).

С помощью языка программирования Scratch можно создавать как простые анимации или истории, так и сложные мультфильмы или игры.

Анимации, сделанные с помощью Scratch – <u>https://scratch.mit.edu/projects/478068264/</u> и <u>https://scratch.mit.edu/projects/479176107/</u>.

Игра, где нужно управлять машинкой с помощью клавиш со стрелками на клавиатуре, сделанная на Scratch - <u>https://scratch.mit.edu/projects/409197607/</u>.

Игра по мотивам Flappy birds - <u>https://scratch.mit.edu/projects/318124523/</u>.

Работать в Scratch можно прям из окна своего браузера на сайте <u>https://scratch.mit.edu/</u>. Для этого достаточно на него перейти и нажать на кнопку «Создавай». Для работы в онлайн версии Scratch на сайте вам потребуется постоянное подключение к Интернету.

Ещё один вариант — это установить приложение Scratch себе на компьютер. В самом низу страницы в разделе «Поддержка» нажмите «Загрузить». На новой странице достаточно выбрать свою операционную систему и загрузить установочный файл. Установка достаточно простая и займёт не более 5 минут. После этого можно будет пользоваться Scratch без подключения к Интернету.

| Call            | 🧾 🌐 🕶 Файл Редактировать             | 🔅 Руковадства                                                                                                    | Присоединяйся Войти |
|-----------------|--------------------------------------|----------------------------------------------------------------------------------------------------|---------------------|
| ter Ko          | д 🍠 Костюмы 🌒 Звуки                  | N 🔴                                                                                                    |                     |
| Движение        | Движение                             |                                                                                                    |                     |
| Внешний         | идти 10 шагов                        |                                                                                                    |                     |
| вид             | повернуть 🥐 на 15 градусов           |                                                                                                    |                     |
| Звук            | повернуть 🏷 на 15 градусов           |                                                                                                    |                     |
| События         | релейти на сплизйное попожение -     |                                                                                                    |                     |
| Управлени       |                                      | Second and the second and the sec |                     |
| Сенсоры         |                                      |                                                                                                    |                     |
| Операторь       | плыть 1 секунд к случаиное положение |                                                                                                    |                     |
| Переменнь       | плыть 1 секунд в точку х 0 у: 0      | Copair                                                                                                    | Сцена               |
| Другие<br>блоки | повернуться в направлении 90         | Cnpair1 ↔ x (0) ‡                                                                                                    | y 0                 |
|                 | повернуться к указатель мыши 🔹       | Погаать Резинр н<br>О Ø Ø (100                                                                                                    | 90                  |
|                 |                                      |                                                                                                    | 1                   |
|                 |                                      |                                                                                                    |                     |
| - <b>1</b>      |                                      |                                                                                                    |                     |

Обзор интерфейта (внешнего вида), языка программирования Scratch.

Если редактор открылся не на русском языке, нажмите глобус слева вверху и выберите русский язык.

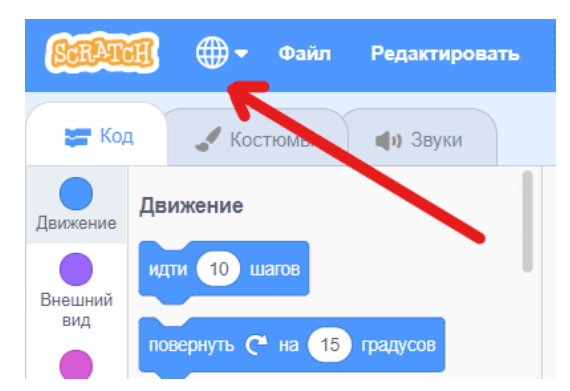

В правой части находится «Сцена», на ней мы будем видеть результат работы создаваемых нами программ.

| Электир Файл Редатляровать | Приссединяйся Войти                                                                                                    |
|----------------------------|----------------------------------------------------------------------------------------------------|
| 🞏 Кад 🥒 Костолы 🔹 📣 Зауки  | N 🛛 🖬 🗙                                                                                                    |
|                            |                                                                                                    |
|                            | Copair     ↔ x     0     ‡ y     0     Capair       Copair     ↔ x     0     ‡ y     0     0     0       Copair     0     0     10     90     0     0     0     0     0     0     0     0     0     0     0     0     0     0     0     0     0     0     0     0     0     0     0     0     0     0     0     0     0     0     0     0     0     0     0     0     0     0     0     0     0     0     0     0     0     0     0     0     0     0     0     0     0     0     0     0     0     0     0     0     0     0     0     0     0     0     0     0     0     0     0     0     0     0     0     0     0     0     0     0     0     0     0     0     0     < |

Справа над «Сценой» есть кнопки для переключения режимов этой области. Мы можем разворачивать «Сцену» во весь экран, уменьшать для увеличения размеров другой области и включать стандартный режим.

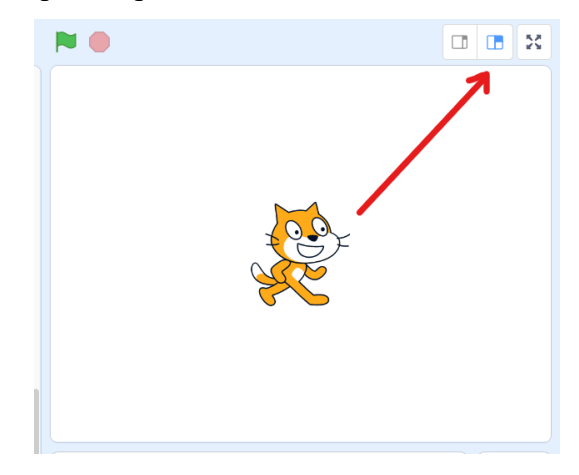

Слева над сценой зелёный флажок и красный восьмиугольник – это кнопки запуска и остановки исполнения программ.

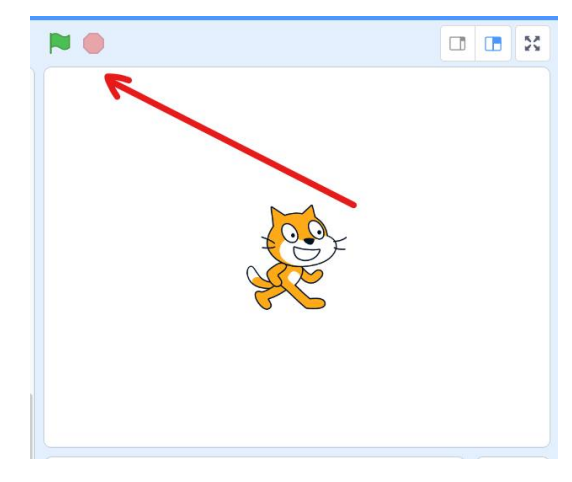

На сцене мы можем размещать два вида объектов – «Спрайт» — это герой, который выполняет написанные для него команды в проекте и «Фон» - фоновое изображение, которое мы видим на сцене. В одном проекте может быть несколько спрайтов и фонов.

Для добавления нового «Спрайта» в правом нижнем углу есть кнопка, которая открывает библиотеку «Спрайтов». Для удобства они разделены на тематические блоки и расположены в алфавитном порядке по именам. Для добавления его на сцену следует нажать на понравившегося персонажа. Кроме стандартных «Спрайтов» можно рисовать своих героев и загружать новых. Но про это поговорим в другой раз.

Для добавления «Фонов» кнопка расположена рядом. Дальше действуем так же, как и со «Спрайтами».

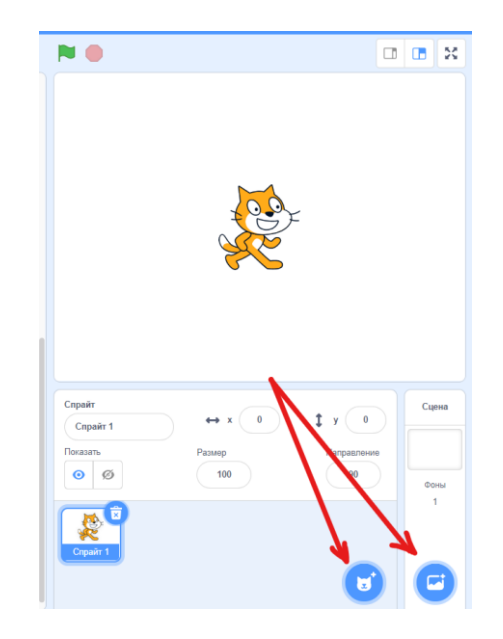

Под сценой расположена область управления объектами. В этой области мы можем выбирать, т.е. активировать объекты для работы с ними и создания программ для них. Здесь указана вся информация об активированном объекте – имя, координаты, т.е. место расположения на сцене, режим видимости, размер в процентах и направление, т.е. куда он будет двигаться, если мы добавим соответствующую команду. Активированный спрайт выделяется синей рамкой. Здесь же можно удалить спрайт или фон, активировав его и нажав на значок мусорного ведра.

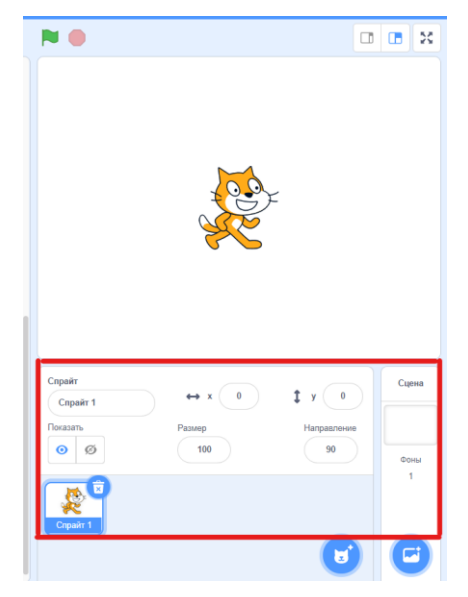

Слева и в основной части программы расположена область скриптов. Здесь происходит написание программ, в Scratch они так же называются скриптами.

| <u>60040</u>    | 🔋 🌐 🕶 Файл Редактировать             | тара тара тара тара тара тара тара тара | исоединяйся Войти |
|-----------------|--------------------------------------|-----------------------------------------|-------------------|
| 📰 Kon           | 🖋 Костюлы 🌒 Зауки                    | NO                                      |                   |
| Direction and   | Движение                             |                                         |                   |
| нашыний<br>дия  | ACTIN 10 LINECO                      |                                         |                   |
| Заук            | 1000000475 (* Ki 10 Fpagycos         |                                         |                   |
| loõumen         |                                      |                                         |                   |
| pasterize       |                                      |                                         |                   |
| енсоры          | плыть 1 секунд к случайное полокения |                                         |                   |
| релленных       | ллыть 1 сокунц в тожу х: 0 у. 0      |                                         |                   |
| Друпие<br>Голом | повернуться в направлении 90         | Copair<br>Copair ++ x 0 ‡ y             | ©                 |
|                 | повернуться к указатель мыши •       | Поздль Резинр Нит                       | 90 0nev           |
|                 | коменить х на 10                     |                                         | 1                 |
|                 | установить х в 🛛 🕢                   |                                         |                   |
| <b>2</b>        |                                      |                                         | $\mathbf{C}$      |

Слева мы видим группы или разделы команд, которые отличаются цветами. Команды доступны на вкладке «Код». Кроме нее есть еще вкладка «Костюмы» - где открывается редактор, в котором мы видим все варианты изображения «Спрайта» и можем их редактировать. «Костюмы» используются для создания анимации. О том как работать в этой вкладке, изменять костюмы или рисовать новые «Спрайты» мы поговорим на отдельном занятии.

| _        |                                  |   | 📰 Код 🚽 Кост          | асточна 👘 Заухог                                                                                                    |
|----------|----------------------------------|---|-----------------------|----------------------------------------------------------------------------------------------------|
| 🚝 Код    | Костюмы 🜒 Звуки                  |   |                       | Korraw estreat Implements Partyresponses Implements Implements |
| Движение | Движение                         |   | костном 2<br>92 x 100 | ▶ <b>%</b>                                                                                                    |
| Внешний  | идти 10 шагов                    | J |                       |                                                                                                    |
| вид      | повернуть (* на 15 градусов      |   |                       |                                                                                                    |
| Звук     | повернуть 🏷 на 15 градусов       |   |                       |                                                                                                    |
| События  |                                  |   |                       |                                                                                                    |
| Venanna  | перейти на случайное положение - |   | ٢                     | 🐼 Конкерперовать в растровую графику                                                                                                    |

И третья вкладка – это «Звуки». У некоторых спрайтов уже добавлены звуки, которые при необходимости можно отредактировать. Здесь же мы можем выбирать другие звуки из библиотеки, где они так же, как и «Спрайты» с «Фонами» разделены по тематическим блокам, записать свой новый звук или загрузить звуковой файл со своего компьютера.

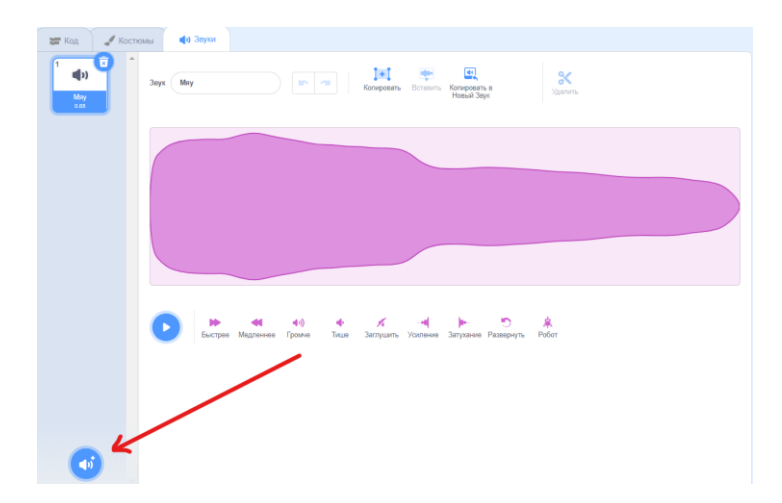

Задание 1. Выберите «Спрайт» и «Фон» для своего проекта и добавьте их на сцену.

Скрипт – это несколько соединённых блоков-команд в Scratch. Сами блоки и их порядок очень важен, так как они определяют, что будет делать спрайт или сцена. Также к скрипту можно прикрепить комментарий, объясняющий значение скрипта.

Скрипты начинаются с событий. Это жёлтый раздел команд. Событие – это то действие, после которого запускается выполнение скрипта.

Первый скрипт Кота

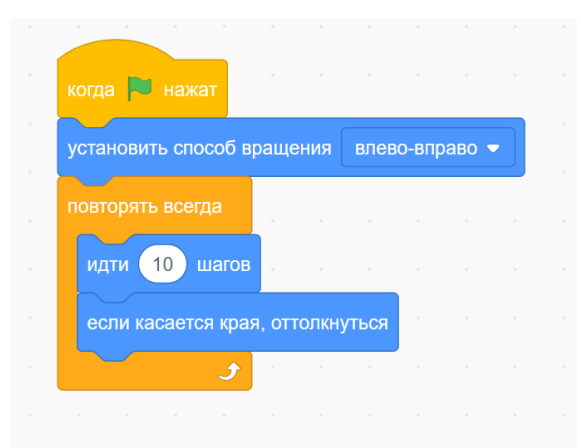

## Скрипт Кота с добавленными командами

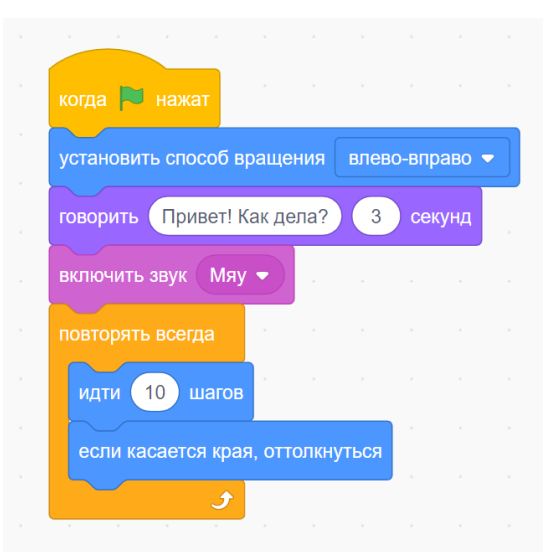

Чтобы открепить команду от скрипта – тяните её вниз. Если нужно удалить команду или несколько команд, то перенесите их обратно на вкладку «Код» и отпустите.

Задание 2. Добавьте еще один спрайт и сами напишите для него скрипт.

Чтобы сохранить проект нажмите «Файл» в левом верхнем углу и выберите «Сохранить на свой компьютер».